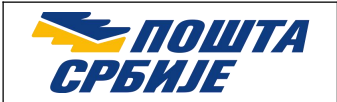

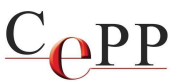

| Naslov dokumenta: | Preuzimanje i instalacija A.E.T SafeSign za macOS |  |  |
|-------------------|---------------------------------------------------|--|--|
| Verzija:          | 1.51                                              |  |  |
| Datum:            | 31.10.2024.                                       |  |  |
| Autor:            | Administratori Sertifikacionog tela Pošte         |  |  |

## 1. Preduslovi

Korisničko uputstvo je napisano za rad u operativnom sistemu macOS Sonoma verzije 14.7.1 Da biste izvršili instalaciju A.E.T. SafeSign verzije 4.2.0.0 potrebno je da imate macOS operativni sistem verzije 14.4 ili noviji. Ne vrši se instalacija drajvera za čitač kartica/token na macOS jer su drajveri dostupni kao deo sistemskih biblioteka. SafeSign je namenjen korisnicima sertifikata Sertifikacionog tela Pošte. U zavisnosti od računara koji posedujete hardverski preduslov je da obezbedite USB-C adapter.

## 2. Instalacija sertifikata CA servera i klijentskog softvera A.E.T. SafeSign

Instalacioni paket A.E.T. SafeSign možete da preuzmete sa veb strane Sertifikacionog tela Pošte: <u>https://www.ca.posta.rs/preuzimanje\_softvera.htm</u>

Posle preuzimanja instalacionog paketa potrebno je da instalirate sertifikat CA servera Sertifikacionog tela Pošte (**Pošta Srbije CA Root**). Sertifikat se nalazi u folderu **CA sertifikati** preuzetog paketa, a njegova instalacija je neophodna da bi programi mogli da veruju sertifikatima koje je izdalo Sertifikaciono telo Pošte i da bi moglo da se izvrši uspešno verifikovanje elektronskog potpisa kojeg je formirao korisnik kome je sertifikat izdalo Sertifikaciono telo Pošte.

U folderu **CA sertifikati** odaberite sertifikat duplim klikom na datoteku *PostaSrbijeCARoot.cer* posle čega će da se otvori aplikacija KeyChain Access. Sertifikate je potrebno dodati u *login keychain* što je prikazano na slici 1.1. Zatim desni klik na *Pošta Srbije CA Root* i kliknite na *Get Info* kao što je prikazano na slici 1.2.

| $\mathbf{O}$                                                                                                    | Add Certificates     |  |  |  |
|----------------------------------------------------------------------------------------------------|----------------------|--|--|--|
| Do you want to add the certificate(s) from the file<br>"PostaSrbijeCARoot.cer" to a keychain?<br>New root certificates should be added to the login keychain for the<br>current user, or to the System keychain if they are to be shared by all<br>users of this machine. |                      |  |  |  |
| View Cer                                                                                                    | tificates Cancel Add |  |  |  |
| Slika 1.1.                                                                                                    |                      |  |  |  |

Strana 1 od 8

Ovaj dokument je namenjen korisnicima usluga Sertifikacionog tela Pošte (https://www.ca.posta.rs).

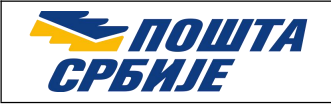

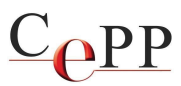

| •••                                                                             | Keychain Access                                                     | Z                                                                                      | <li>Q Sear</li>            | rch                                                |                |
|---------------------------------------------------------------------------------|---------------------------------------------------------------------|----------------------------------------------------------------------------------------|----------------------------|----------------------------------------------------|----------------|
| Default Keychains                                                               | All Items Passwords Secu                                            | re Notes My Certificates Keys                                                          | Certificates               |                                                    |                |
| <ul> <li>☐ Local Items</li> <li>System Keychains ∨</li> <li>☐ System</li> </ul> | Certificate<br>Contentificate<br>Expires: Saturda<br>This root cert | CA Root<br>authority<br>y, 23 April 2044 at 11:05:39 Central<br>ificate is not trusted | l European Summe           | er Time                                            |                |
| System Roots                                                                    | Name                                                                | ^                                                                                      | Kind                       | Expires                                            | Keychain       |
|                                                                                 | auth.unifi.the-united-gr                                            | oup.com                                                                                | certificate<br>certificate | 18.09.2023. at 14:17:10<br>27.01.2030. at 21:18:40 | login<br>Iogin |
|                                                                                 | localhost                                                           |                                                                                        | certificate                | 16.11.2030. at 17:47:32                            | login          |
|                                                                                 | Pošta Srbije CA Root                                                | New Orall Street Destance                                                              | ate                        | 23.04.2044. at 11:05:39                            | login          |
|                                                                                 |                                                                     | Copy "Pošta Srbije CA Root"<br>Delete "Pošta Srbije CA Root                            | t" ate                     | 14.04.2022. at 09:52:12                            | login          |
|                                                                                 |                                                                     | Export "Pošta Srbije CA Root                                                           | t"                         |                                                    |                |
|                                                                                 |                                                                     | Get Info                                                                               |                            |                                                    |                |
|                                                                                 |                                                                     | Evaluate "Poŝta Srbije CA Ro                                                           | oot"                       |                                                    |                |
|                                                                                 |                                                                     |                                                                                        |                            |                                                    |                |

Slika 1.2.

U sledećem koraku će se otvoriti forma u kojoj je neophodno da kliknete na trougao pored reči *Trust*, a zatim u odeljku *When using this certificate:* odabrati iz padajućeg menija opciju *Always Trust* (slika 2. i slika 3).

| •                                                               | Pošta Srbije CA Root                                                                                                    |  |
|-----------------------------------------------------------------|----------------------------------------------------------------------------------------------------|--|
| Centificate<br>Root certifica<br>Expires: Satu<br>O This root o | e CA Root<br>ate authority<br>rday, 23 April 2044 at 11:05:39 Central European Summer Time<br>certificate is not trusted |  |
| Trust                                                           |                                                                                                    |  |
| Details                                                         |                                                                                                    |  |
| Subject Name                                                    |                                                                                                    |  |
| Country or Region                                               | RS                                                                                                    |  |
| Locality                                                        | Beograd                                                                                                    |  |
| Other Name                                                      | VATRS-100002803                                                                                                    |  |
| Organisation                                                    | Javno preduzeće Pošta Srbije                                                                                             |  |
| Common Name                                                     | Pošta Srbije CA Root                                                                                                    |  |
| Issuer Name                                                     |                                                                                                    |  |
| <b>Country or Region</b>                                        | RS                                                                                                    |  |
| Locality                                                        | Beograd                                                                                                    |  |
| Other Name                                                      | VATRS-100002803                                                                                                    |  |
| Organisation                                                    | nisation Javno preduzeće Pošta Srbije                                                                                    |  |
| Common Name                                                     | Pošta Srbije CA Root                                                                                                    |  |
| Serial Number                                                   | 5A BC 90 28 C3 1E 2F 4A 40                                                                                               |  |
| Version                                                         | 3                                                                                                    |  |

Strana 2 od 8

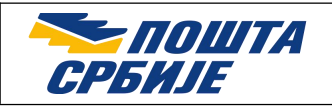

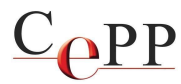

| •••                                                                                                    |                                                             | Pošta Srbije C                             | A Ro  | pot                     |
|----------------------------------------------------------------------------------------------------|-------------------------------------------------------------|--------------------------------------------|-------|-------------------------|
| Centificate<br>Centificate<br>Contificate<br>Contificate<br>Root certificate<br>Expires: Sature<br>This root continues | e CA Root<br>ate authority<br>rday, 23 Apr<br>ertificate is | t<br>ril 2044 at 11:05:39 (<br>not trusted | Centr | al European Summer Time |
| When using this o                                                                                                    | certificate 🗸                                               | Use System Default                         | s     | ?                       |
| Secure Sockets Layer (SSL<br>Secure Mail (S/MIME                                                                       |                                                             | Always Trust<br>Never Trust                |       |                         |
| Extensible Authenticat                                                                                                 | tion (EAP)                                                  | no value specified                         | 0     |                         |
| IP Securi                                                                                                    | ty (IPsec)                                                  | no value specified                         | 0     |                         |
| Time                                                                                                    | Stamping                                                    | no value specified                         | 8     |                         |
| X.509 Ba                                                                                                    | X.509 Basic Policy no value specified                       |                                            | 0     |                         |
| Details                                                                                                    |                                                             |                                            |       |                         |
| Subject Name                                                                                                    |                                                             |                                            |       |                         |
| Country or Region                                                                                                    | RS                                                          |                                            |       |                         |
| Locality                                                                                                    | Beograd                                                     |                                            |       |                         |
| Other Name                                                                                                    | VATRS-100                                                   | 002803                                     |       |                         |
| Organisation                                                                                                    | Javno pred                                                  | uzeće Pošta Srbije                         |       |                         |
| Common Name                                                                                                    | Pošta Srbij                                                 | e CA Root                                  |       |                         |
| Issuer Name                                                                                                    |                                                             |                                            |       |                         |
| Country or Region                                                                                                    | RS                                                          |                                            |       |                         |
| Locality                                                                                                    | Beograd                                                     |                                            |       |                         |
| Other Name                                                                                                    | VATRS-100                                                   | 002803                                     |       |                         |

Slika 3.

Izaći iz forme pritiskom na crveni kružić X kao što je prikazano na slici 4.

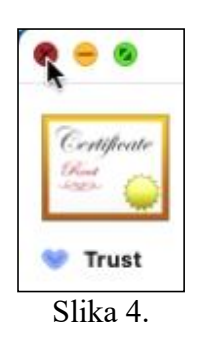

Na slici 5. je prikazan poslednji korak gde je potrebno da uneste lozinku ulogovanog korisnika i pritisnete dugme *Update Settings*. Lozinka se unosi svaki put kada se dodaje sertifikat u KeyChain.

Strana 3 od 8

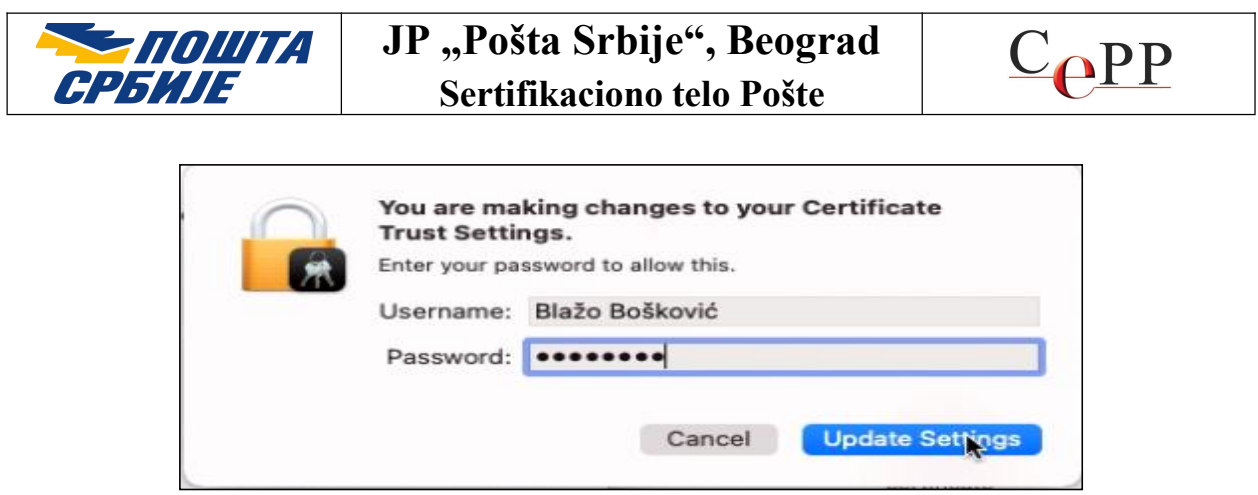

Slika 5.

Postupak po potrebi treba ponoviti za sertifikat Pošta Srbije CA 1.

Da bi se pokrenula instalacija A.E.T. SafeSign potrebno je da u preuzetom folderu sa instalacionim paketom dvaput kliknete na *SafeSign IC Standard MacOS 4.2.0.0-AET.000 universal.dmg* (slika 6). Otvoriće se forma sa uslovima korišćenja. Potrebno je da pritisnete dugme *Agree* da bi postupak instalacije mogao da se nastavi (slika 7).

| < > SafeSign_4.2.0.0_macOS                                                                                                    | 88 ≔ □□ □                                                                                                    |                                                                                                    | ⊙ ✓ Q Search                                                                                                    |  |  |  |
|----------------------------------------------------------------------------------------------------|----------------------------------------------------------------------------------------------------|----------------------------------------------------------------------------------------------------|----------------------------------------------------------------------------------------------------|--|--|--|
| Name                                                                                                    | Á                                                                                                    | Date Modified                                                                                                    | Size Kind                                                                                                    |  |  |  |
| <ul> <li>CA sertifikati</li> <li>SafeSign IC Standard MacOS 4.2.0.0-AET</li> <li>Uputstvo za instalisanje za macOS v1.51.p</li> </ul>  | 000 universal.dmg<br>df                                                                                                    | 31. 1. 2022. at 08:01<br>Today at 08:23<br>21. 10. 2021. at 12:08                                                                                                    | Folder<br>34,5 MB Disk Image<br>1,4 MB PDF Document                                                                                                    |  |  |  |
|                                                                                                    | Slika 6.                                                                                                    |                                                                                                    |                                                                                                    |  |  |  |
| SafeSign                                                                                                    | IC Standard MacOS 4.2.0.0-/                                                                                                    | AET.000 universal.d                                                                                                    | mg                                                                                                    |  |  |  |
| By clicking the "Agree"<br>button, you accept the terms<br>in the license agreement and<br>continue with the software<br>installation. | Er<br>SafeSign Identity Client<br>Clause 1<br>Subject to the terms and conditions of this<br>to Licensee a non-exclusive, non-transferab<br>Client. Licensee is not granted any ownerst<br>Licensee fully complies with the terms and co<br>ownership rights are and will remain the ex-<br>all times to transfer, lease, sub-license or gr<br>or to transfer SafeSign Identity Client to any<br>Clause 2<br>The Licensee is prohibited from removing<br>any notices with regard to copyright, brand<br>property rights from SafeSign Identity Client.<br>Clause 3                       | Iglish  Control Control Contro | <b>Conditions</b><br>(hereinafter: AET) grants<br>e to use SafeSign Identity<br>on the condition that the<br>l intellectual and industrial<br>we is explicitly forbidden at<br>f) SafeSign Identity Client,<br>er or for whatever purpose,<br>er intellectual or industrial<br>o the private nature in the |  |  |  |
|                                                                                                    | AET reserves the right to take technical measures for the protection of SafeSign Identity Client. The Licensee is prohibited from removing or avoiding such security. Licensee may keep one (1) backup copy of SafeSign Identity Client. This copy must contain the same labels and notices as were affixed to the original. Licensee is allowed to correct errors in the copy of SafeSign Identity Client provided to Licensee, if such is necessary by way of the nature of SafeSign Identity Client for its intended use.           Print         Save         Disagree         Agree |                                                                                                    |                                                                                                    |  |  |  |
|                                                                                                    | Slika 7.                                                                                                    |                                                                                                    |                                                                                                    |  |  |  |

Strana 4 od 8

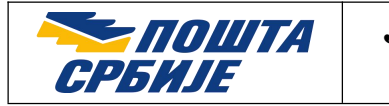

<u>C</u><u>P</u>P

U sledećem koraku treba prevući ikonicu *tokenadmin* na ikonicu *Applications* kao što je prikazano na slici 8.

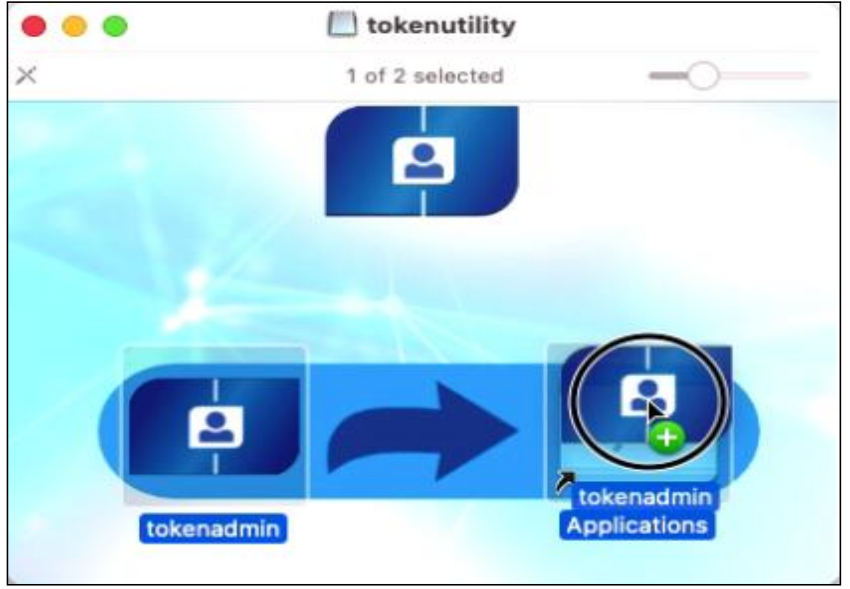

Slika 8.

Kada je kopiranje gotovo pritisnite dugme *unmount* u Finder prozoru pored naziva aplikacije *tokenutility* (slika 9).

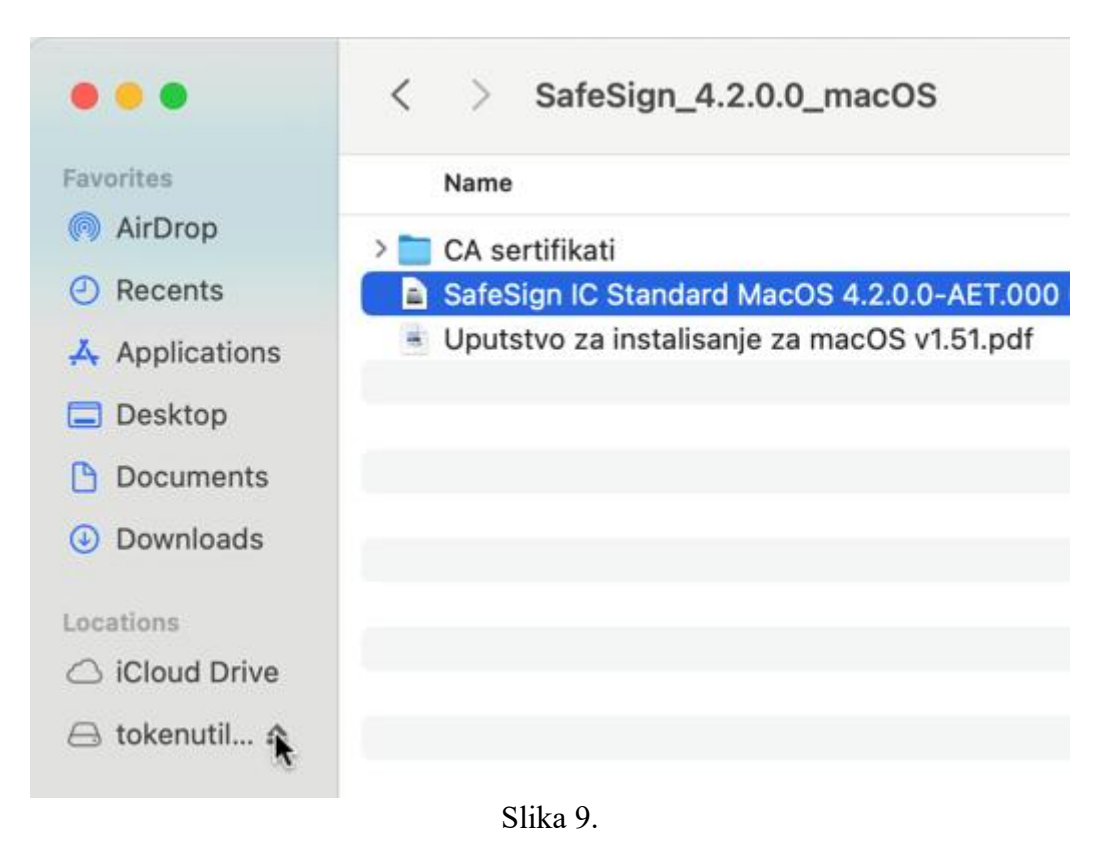

Strana 5 od 8

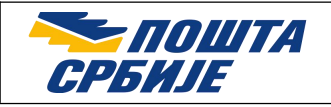

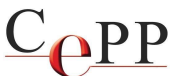

Potrebno je pokrenuti aplikaciju *tokenadmin*. Aplikacija se nalazi u fascikli Applications. Posle pokretanja potrebno je potvrditi da želite da je otvorite pritiskom na dugme *Open* (Slika 10). Priključite čitač kartica i ubacite karticu u njega ili priključite token u USB utičnicu.

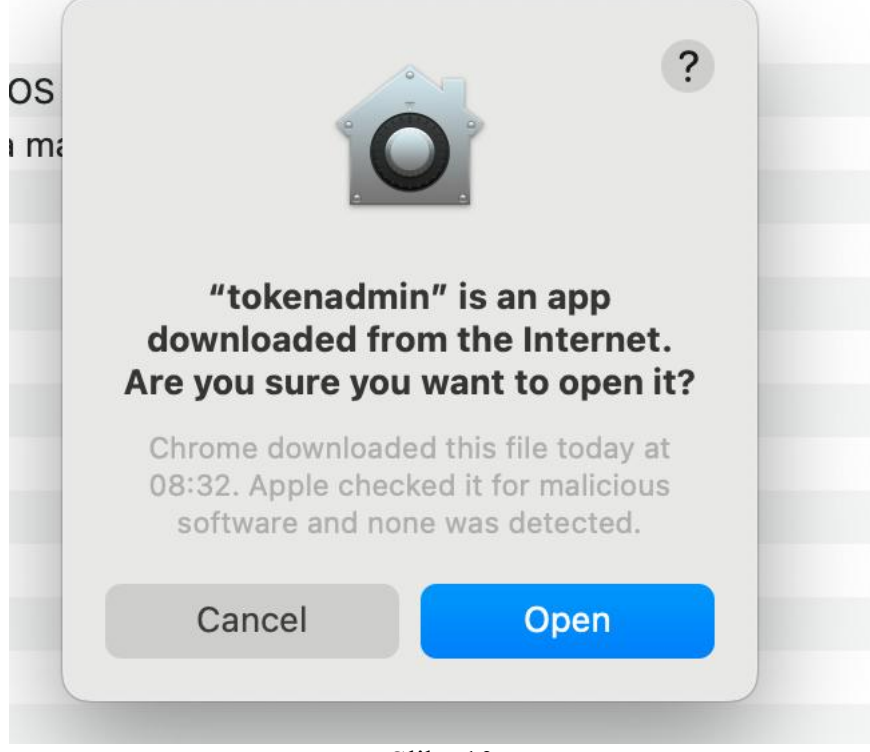

Slika 10.

Posle otvaranja aplikacije u njoj se prikazuje ime korisnika sertifikata (Slika 11).

| 🔴 🧐 🌒 Token Administ       | tration Utility |  |  |
|----------------------------|-----------------|--|--|
| Reader or Token Name       | Token Status    |  |  |
| 🕏 Blažo Bošković 200025517 | operational     |  |  |
|                            |                 |  |  |
|                            |                 |  |  |
|                            |                 |  |  |
|                            |                 |  |  |
|                            |                 |  |  |
|                            |                 |  |  |
|                            |                 |  |  |
|                            |                 |  |  |
|                            |                 |  |  |

Slika 11.

Ovim je uspešno završeno postupak podešavanja macOS računara za rad sa sertifikatima koje je izdalo Sertifikaciono telo Pošte.

Strana 6 od 8

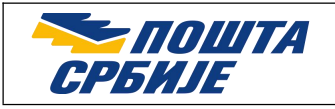

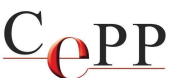

Važno: Neophodno je da se jednokratno pre prve upotrebe izvrši aktivacija QSCD kartice/tokena.

## 3. Aktivacija kartice/USB tokena

Pre prve upotrebe potrebno je da aktivirate smart karticu/USB token kako bi mogao da se koristi korisnički sertifikat. Priključite čitač kartica i ubacite karticu u njega ili priključite token u USB utičnicu. Da biste aktivirali smart karticu/USB token potrebno je da pokrenete aplikaciju *tokenadmin* i iz menija iazberete Token  $\rightarrow$  Activate Card kao što je prikazano na slici 12.

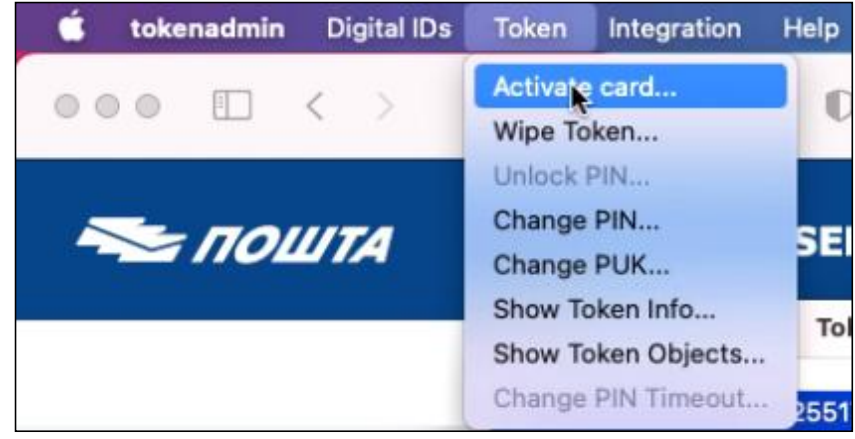

Slika 12.

Posle toga je potrebno da unesete lozinku smart kartice/tokena i potvrdite pritiskom na dugme OK kao što je prikazano na slici 13. Kartica token su uspešno aktivirani ukoliko se pojavi poruka kao na slici 14.

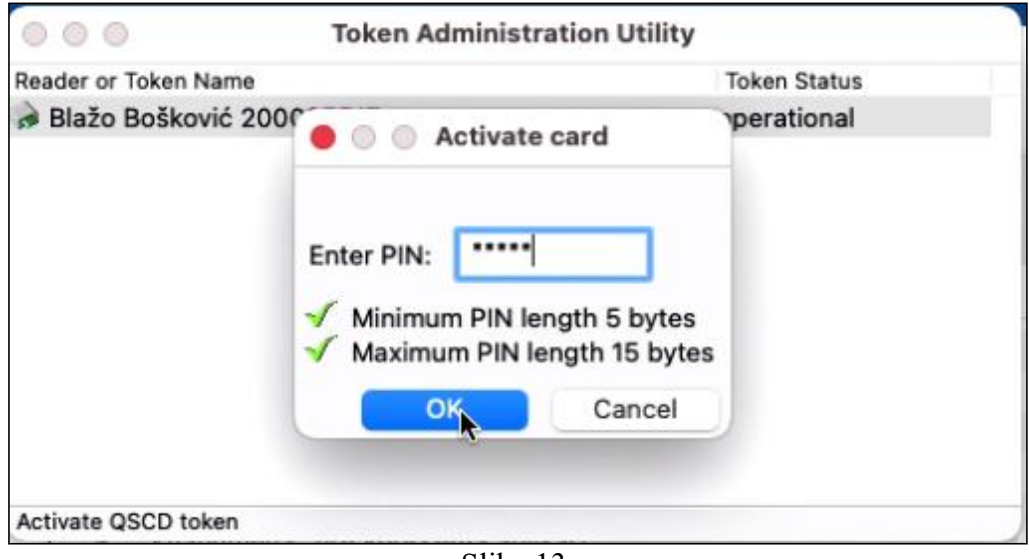

Slika 13.

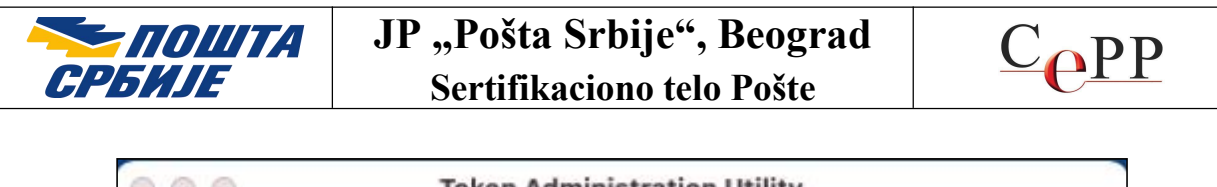

| 000                  | Token Administration U         | tility              |
|----------------------|--------------------------------|---------------------|
| Reader or Token Name |                                | Token Status        |
| Blažo Bočković 20    | 0025517                        | operational         |
|                      | Information                    |                     |
| 🖓 Th                 | e card has been activated, the | e card may be used. |
|                      | ОК                             |                     |
| Activate OSCD taken  |                                | ٨                   |
| Activate 4000 token  |                                |                     |

Slika 14.

**Važna napomena**: Ukoliko niste sami aktivirali karticu/USB token i ne znate kako je došlo do aktivacije, molimo Vas da kontaktirate Sertifikaciono telo Pošte.

## 4. Provera ispravnosti i druge napomene

Proveru ispravnosti instalacije sertifikata možete da uradite pomoću pretraživača Safari ili drugog (Chrome, Firefox). Na veb strani Sertifikacionog tela Pošte u sekciju Linkovi postoji link za proveru ispravnosti. Ukoliko je rezultat provere ispravnosti uspešan ispunjeni su preduslovi za korišćenje aplikacija na sistemskom nivou.

Primećeno je da se najčešći problemi, u slučaju da je provera ispravnosti instalacije neuspešna na macOS, javljaju usled neispravno konfigurisanog anitvirusnog programa. Da biste ovo eliminisali kao uzrok pokušajte da privremeno onemogućite ili zaustavite antivirus u potpunosti. Potom zatvorite browser (Safari ili drugi koji koristite) i ponovite postupak provere ispravnosti instalacije.